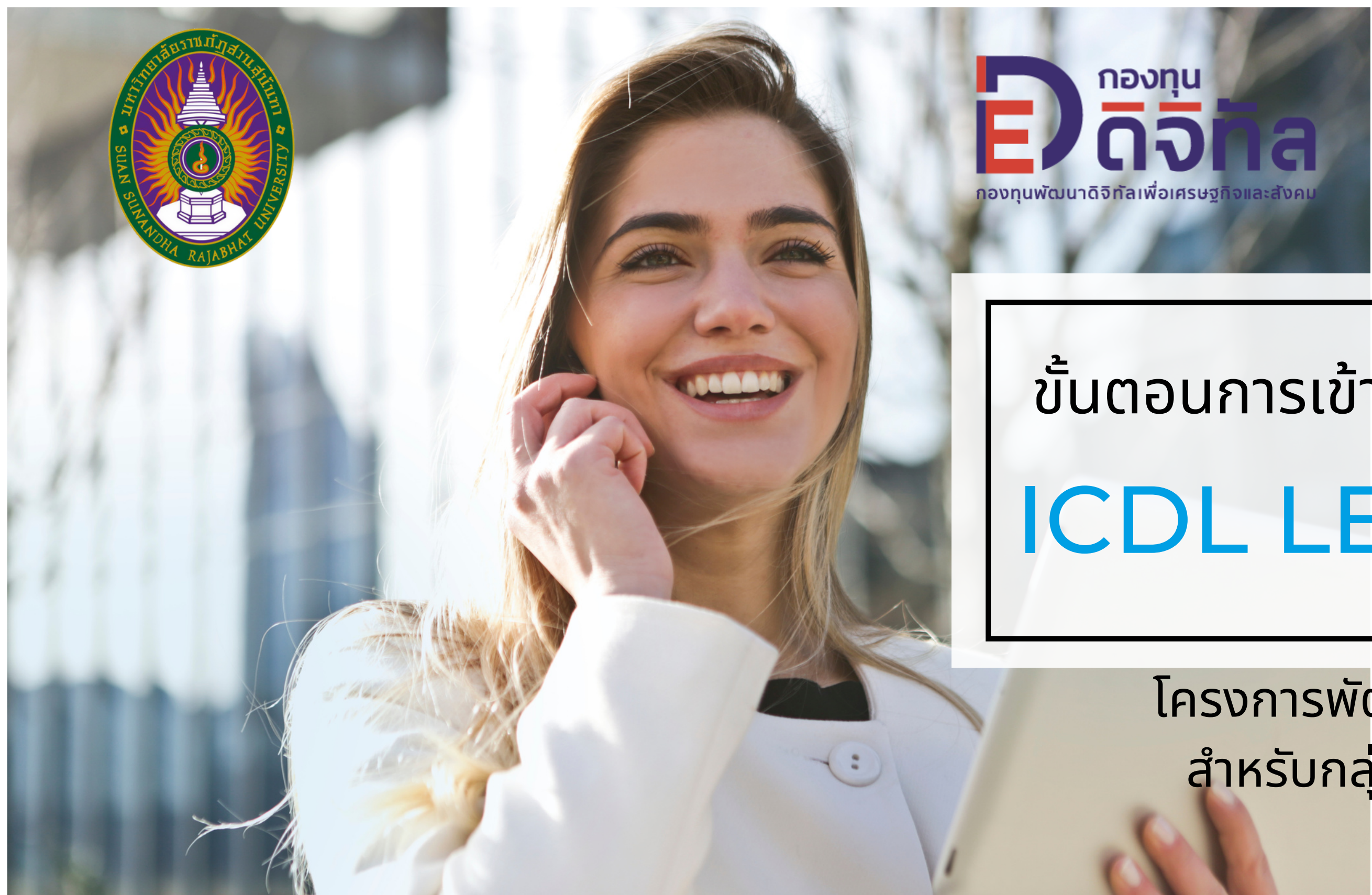

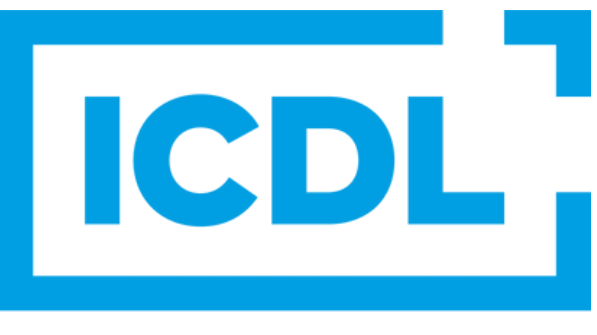

**The Digital Skills Standard** 

## ขั้นตอนการเข้าสู่ระบบการเรียนรู้ ICDL LEARNING

### โครงการพัฒนาทักษะดิจิทัลสู่สากล สำหรับกลุ่มมหาวิทยาลัยราชภัฏ

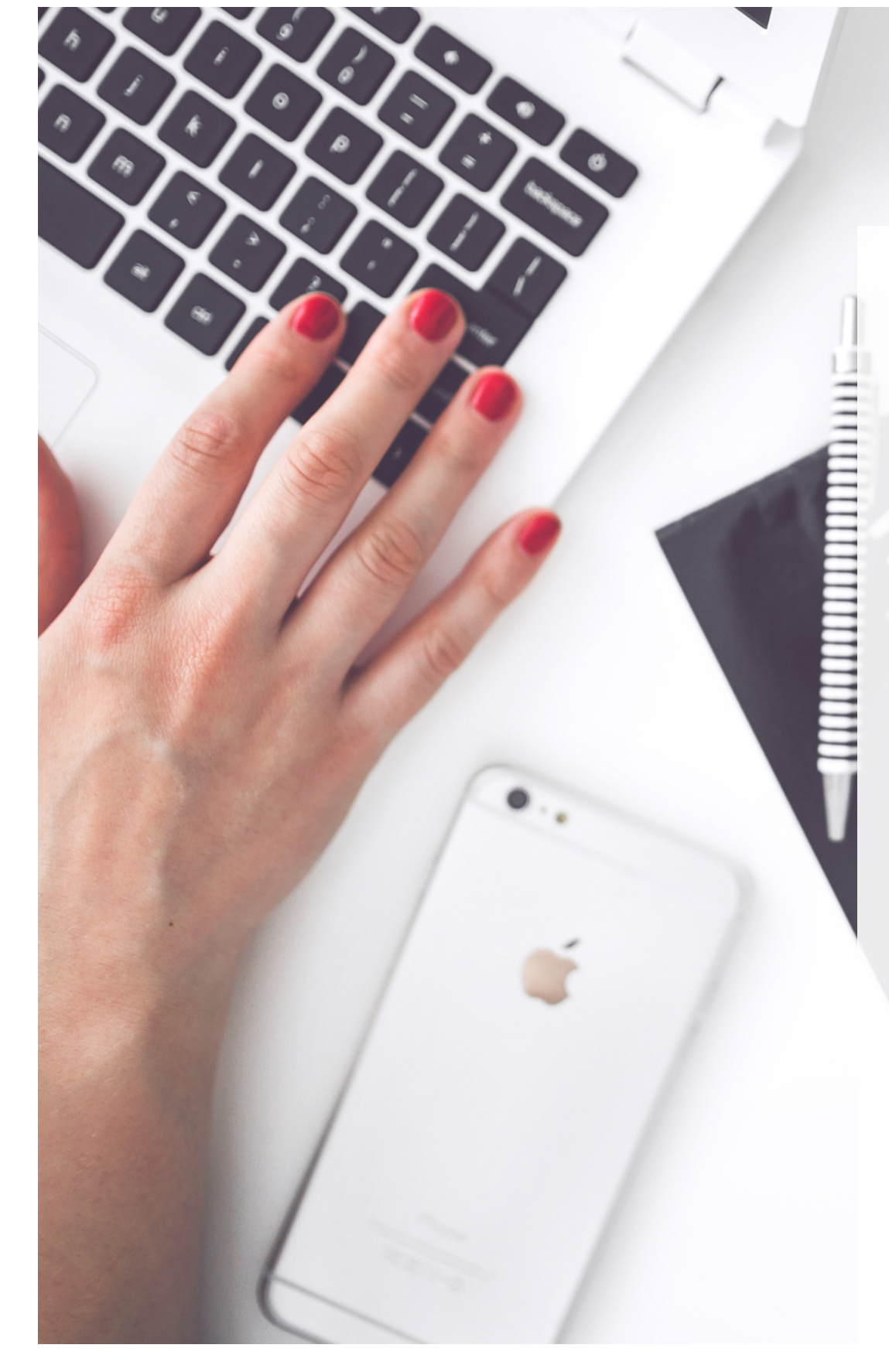

### เข้าสู่ PLATFORM ICDL LEARNING

โดยเข้าสู่ www.courses.icdl-thailand.com

โดยกดที่ลิ้งค์ https://courses.icdl-thailand.com

หรือ Scan QR Code

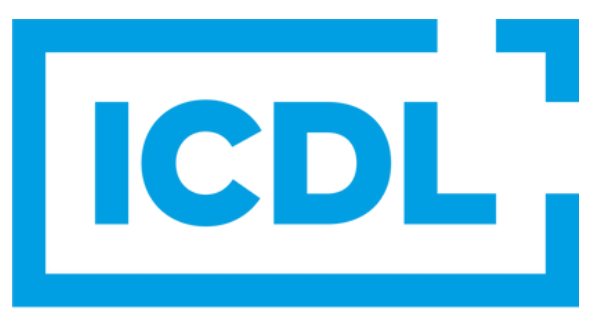

The Digital Skills Standard

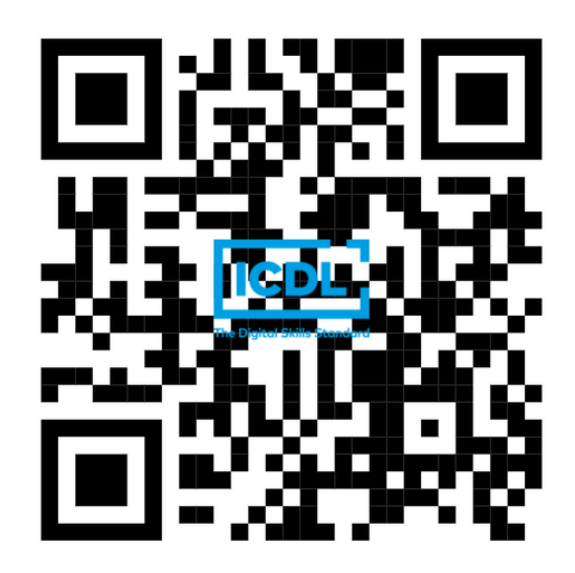

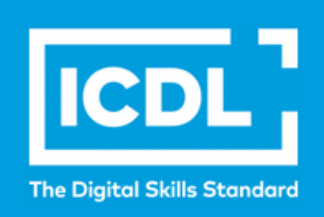

### WELCOME TO ICDL LEARNINC! UP YOUR SKILLS & GET CERTIFIED BY ICDL!

**New Reality-New You!** 

### กล่มหลักสตรต่างๆของ ICDL

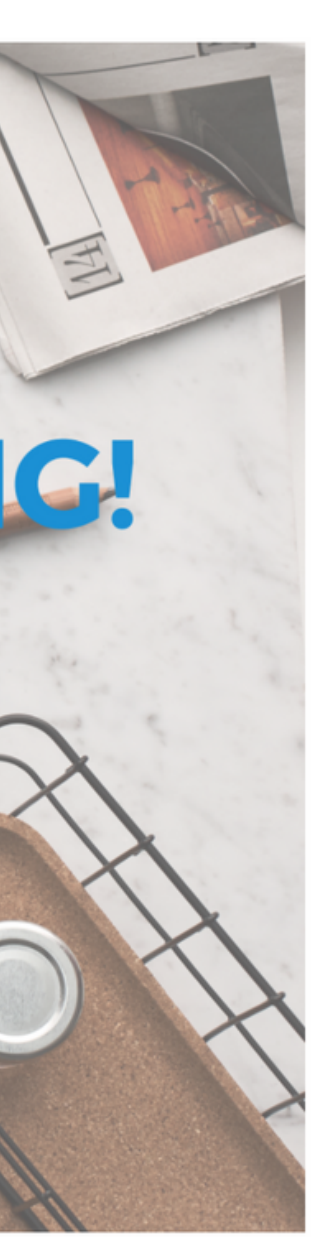

#### Login

Username

#### Password

#### 🗌 Remember username

Log in

#### Lost password?

Main menu

#### โครงการยกระดับทักษะดิจิทัล สู่มาตรฐานสากล ICDL

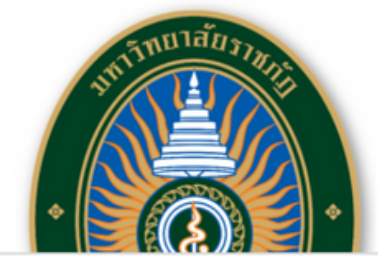

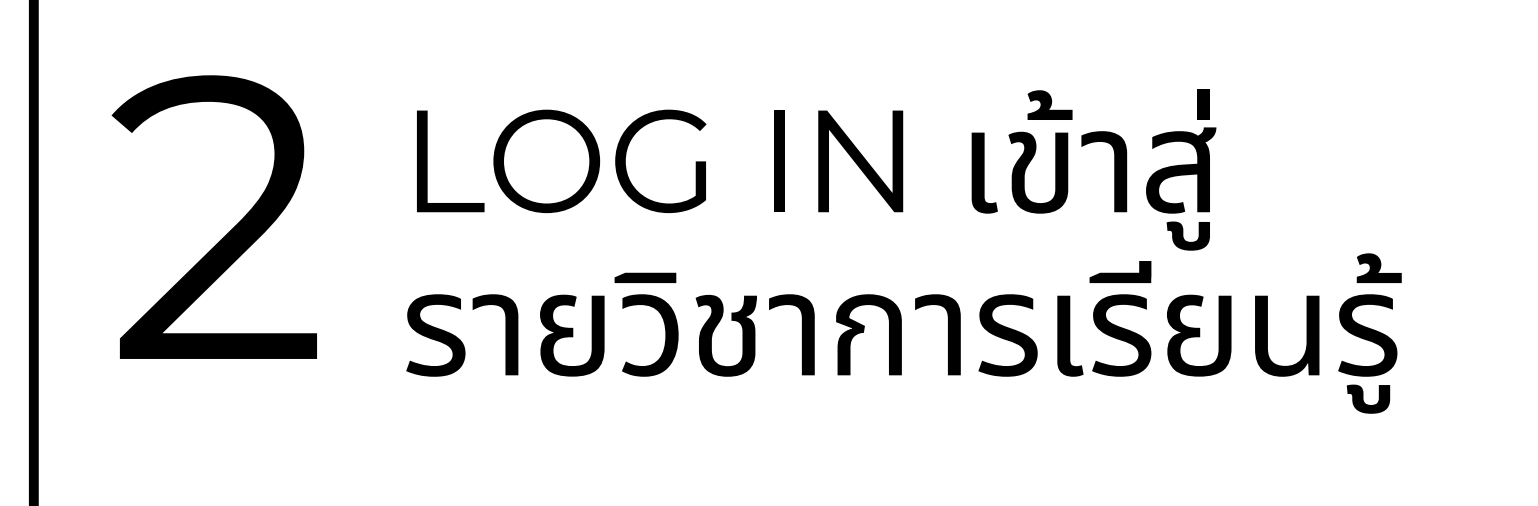

กรอก Username & Password ของท่าน เพื่อ Log in

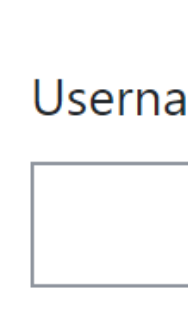

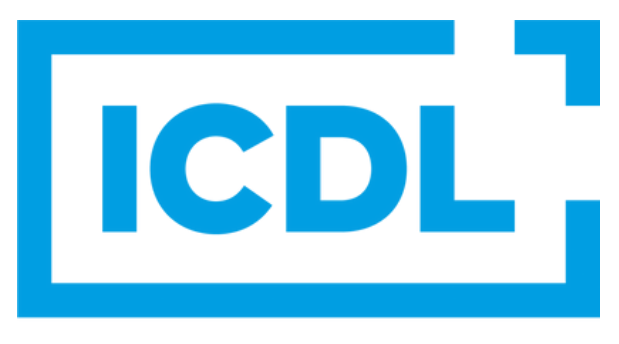

#### **The Digital Skills Standard**

| Login             |
|-------------------|
| Username          |
|                   |
| Password          |
|                   |
| Remember username |
| Log in            |
| Lost password?    |

#### วิชาเรียนของฉัน

#### ICDL Application Basics

ICDL Application Essentials – A

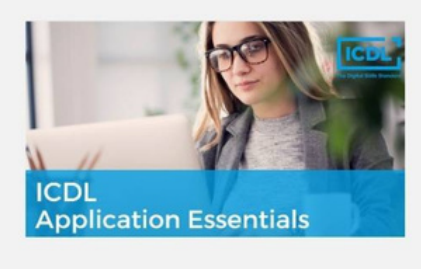

ICDL Application Essentials

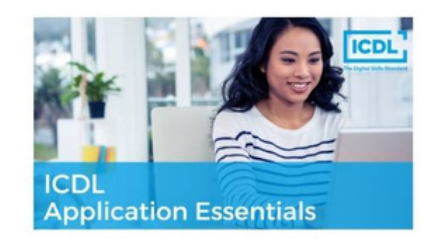

#### ICDL Data Protection GDPR

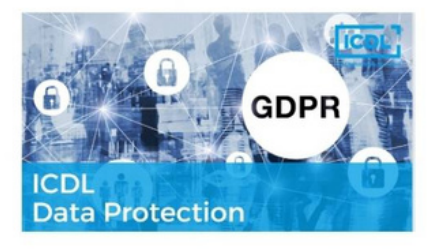

#### ICDL ICT n Education

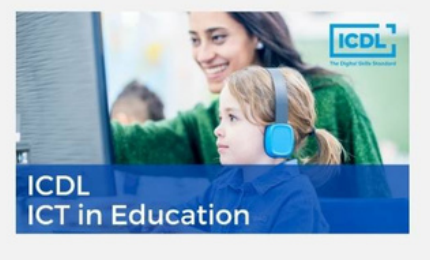

#### ICDL Online Collaboration

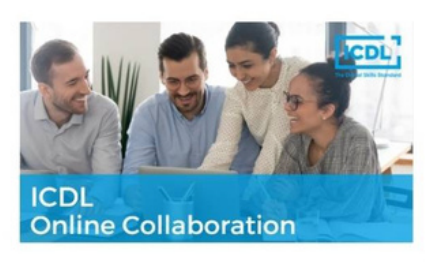

้เมื่อเข้าสู่หน้า "วิชาเรียนของฉัน" ทุกวิชาที่ท่านได้รับ จะปรากฏ

# วิชานั้นๆ เพื่อเข้าเรียนรู้

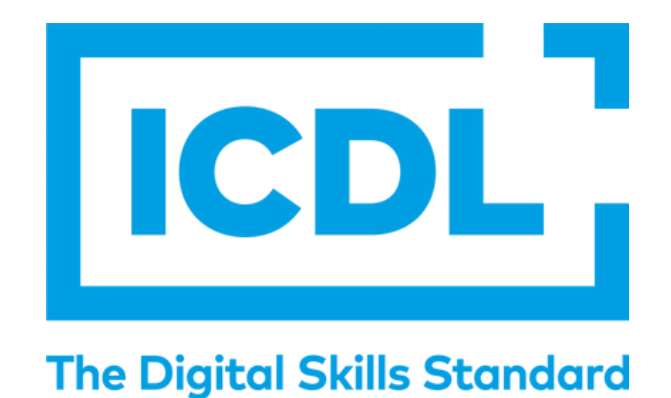

**Z** เข้าสู่หน้า "วิชาเรียนของฉัน"

ให้ท่านเลือกวิชาที่ท่านต้องการเข้าเรียนรู้และกดที่ชื่อ

#### **ICDL** Application Essentials - A

วิชาเรียนของฉัน / ICDL Application Essentials - A

#### หลักสูตรการใช้โปรแกรมสำนักงานอย่างมีประสิทธิภาพ

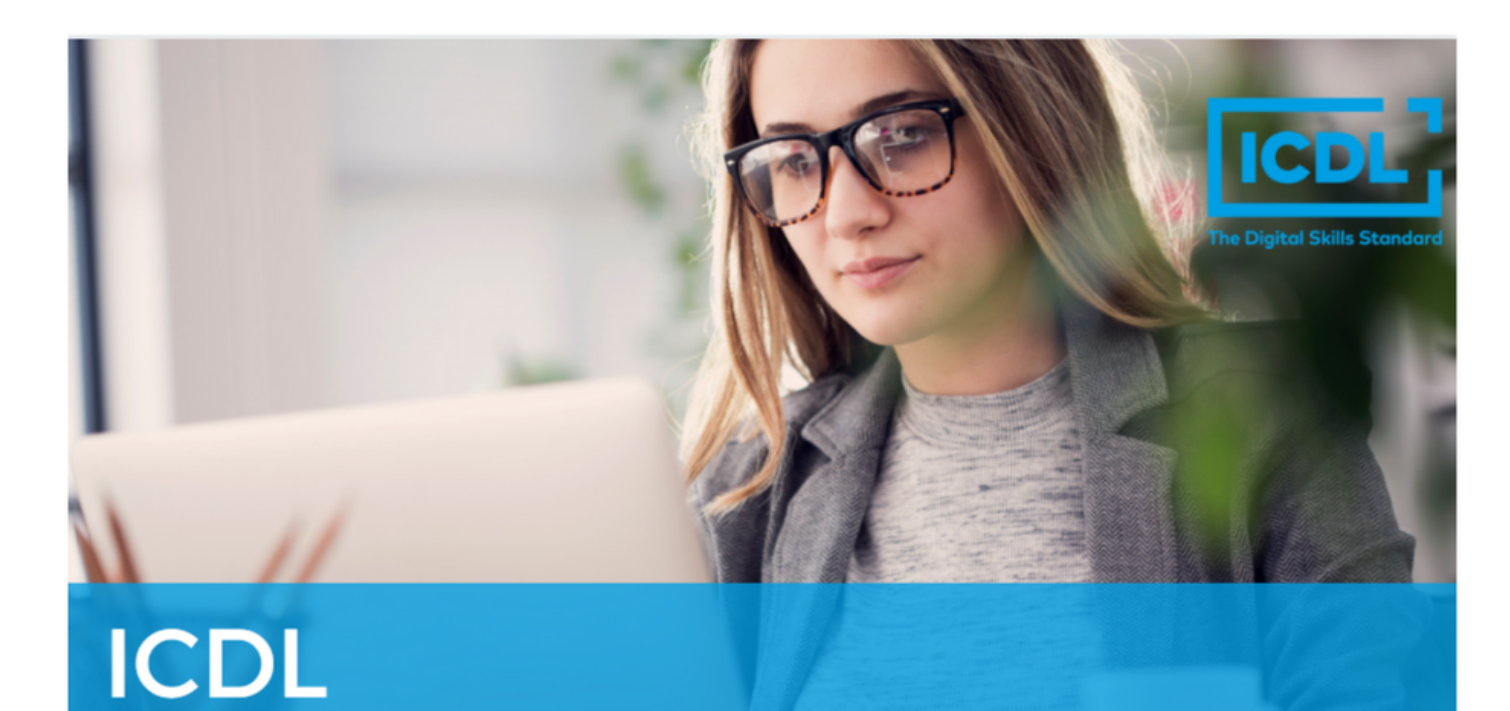

**Application Essentials** 

้เมื่อเข้าสู่หน้ารายวิชาที่เลือกเรียน ท่านสามารถเข้าสู่ เรียนรู้ส่วนต่างๆ โดยกดที่ภาพที่ระบุส่วนที่หรือบทที่ ท่านต้องการเรียนรู้

้จะนำท่านเข้าสู่เนื้อหาในหนังสือแบบ Interactive รูปแบบต่างๆ รวมทั้งวีดีโอ

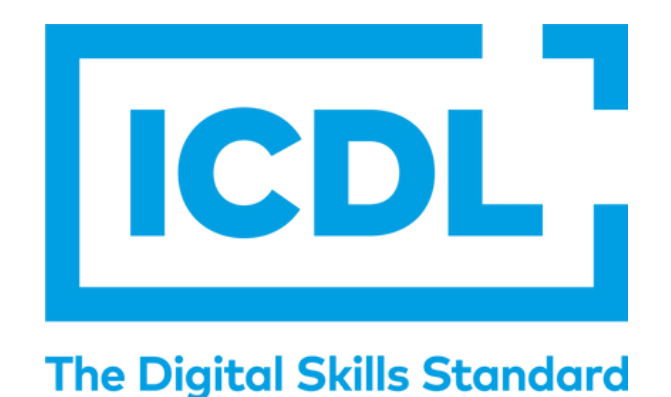

4 เข้าสู่หน้า รายวิชาที่เลือกเรียน

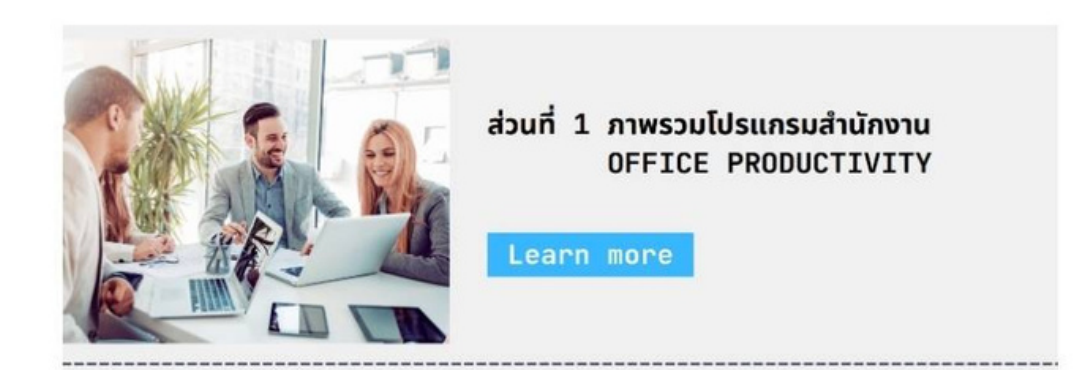

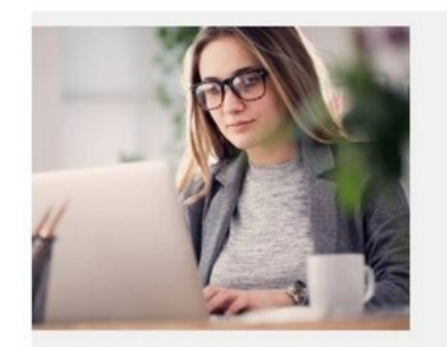

ส่วนที่ 2 โปรแกรมประมวลคำ WORDPROCESSING

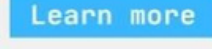

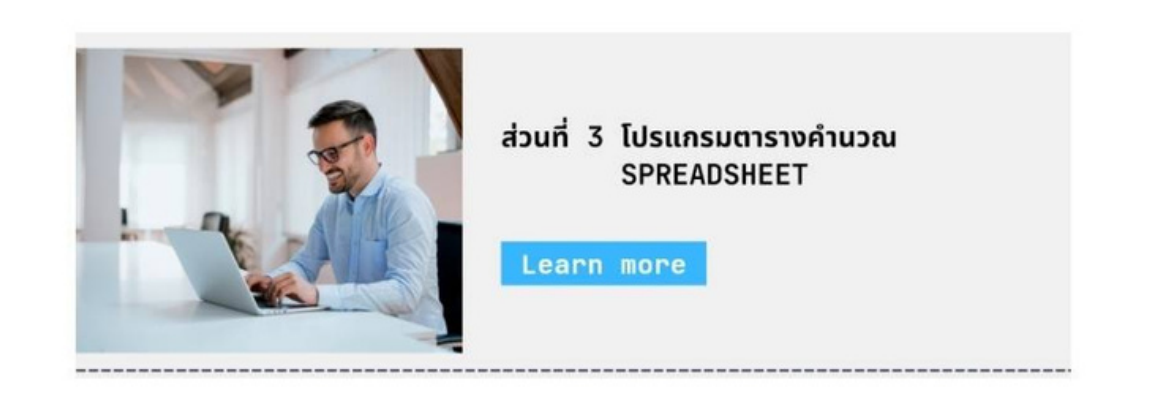

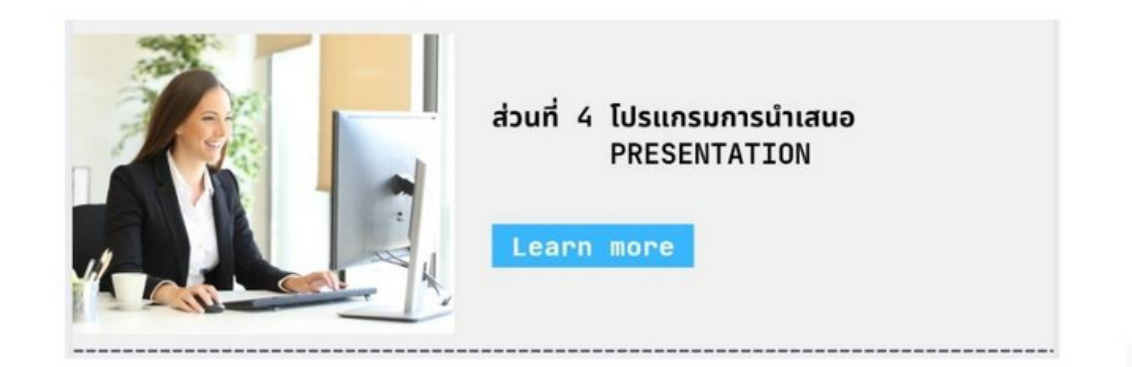

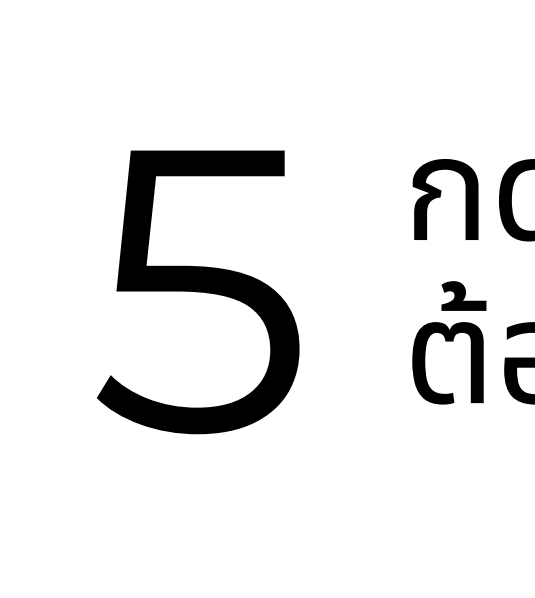

เมื่อกดปุ่ม Learn More จะนำท่านเข้าสู่เนื้อหาใน หนังสือแบบ Interactive รูปแบบต่างๆ รวมทั้ง ้วีดีโอ ซึ่งจะมี Quiz แบบฝึกหัดทบทวนความรู้ความ เข้าใจในช่วงต่างๆของวีดีโอ

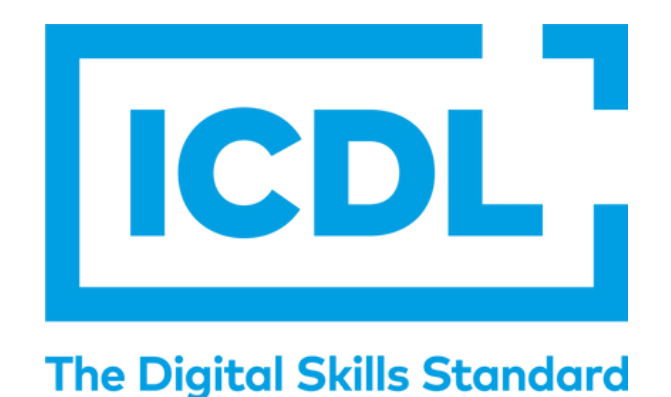

# 5 กดเข้าสู่ส่วนที่ ต้องการเรียนรู้

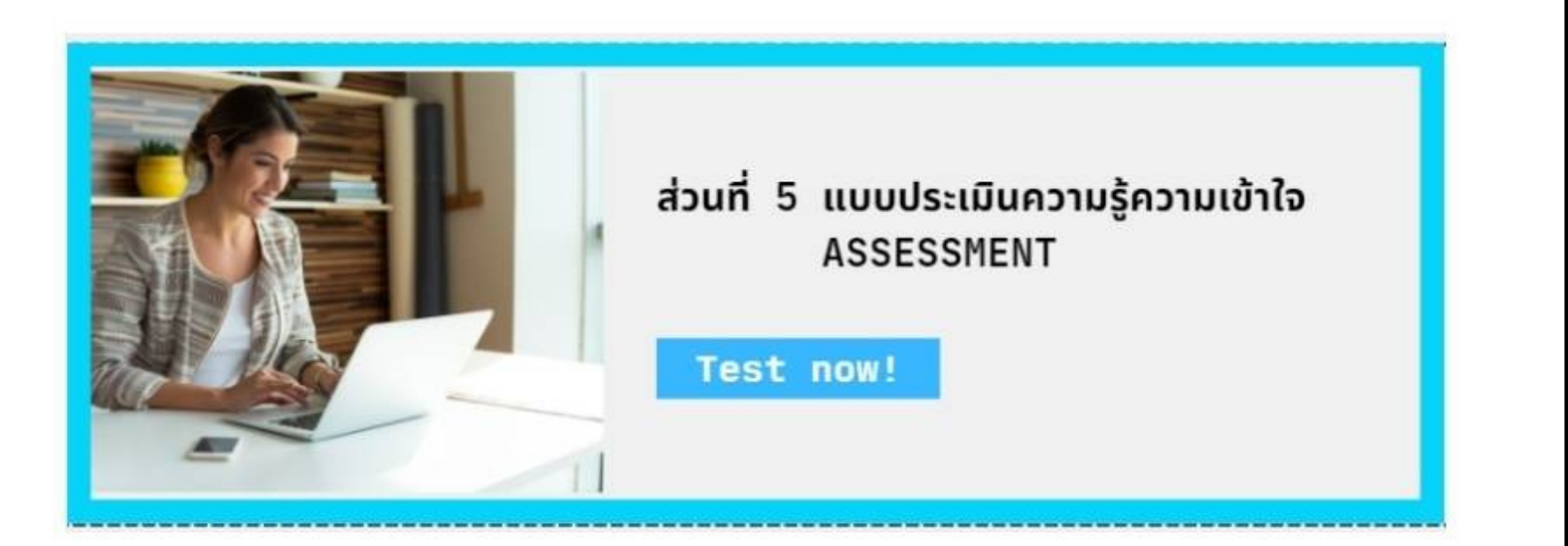

eບ ເບັ

เมื่อเรียนรู้ครบทุกส่วนในหลักสูตรแล้ว ท่านสามารถ ประเมินความรู้ความเข้าใจในเนื้อหาหลักสูตรที่ได้เรียนรู้ ได้ในส่วน ASSESSMENT "แบบประเมินความรู้ความ เข้าใจ" โดยกด "Test Now" เมื่อทำแบบประเมินเสร็จ คำเฉลยและผลคะแนนจะปรากฏ ท่านสามารถทำซ้ำได้ จนกว่าจะมั่นใจว่าพร้อมสำหรับสอบเพื่อรับวุฒิบัตร ICDL

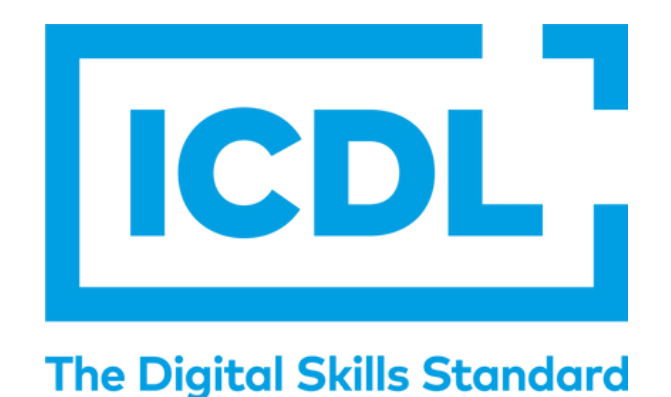

### 6 ประเมินความรู้ความ เข้าใจ

### โฟกัส

เพื่อให้การเรียนรู้ได้ผลดี แนะนำให้หาสถานที่เงียบๆ ไม่มีสิ่งรบกวน นั่งเรียนรู้เป็นช่วงๆ อาจระยะเวลา สั้นหรือยาว แล้วแต่ความเหมาะสม โดยควร สามารถโฟกัสกับการเรียนรู้ได้ตลอดช่วงเวลานั้นๆ Practice Make Perfect! แนะนำให้ฝึกฝนทำแบบ Quiz และประเมินท้ายบท จนกว่าจะมั่นใจ และได้ระดับ คะแนนที่ต้องการ ให้พร้อมก่อนวันนัดสอบวุฒิบัต**ร** "ความสำเร็จของการพัฒนาอยู่ที่ความมุ่งมั่นฝึกฝน ของแต่ละบุคคล"

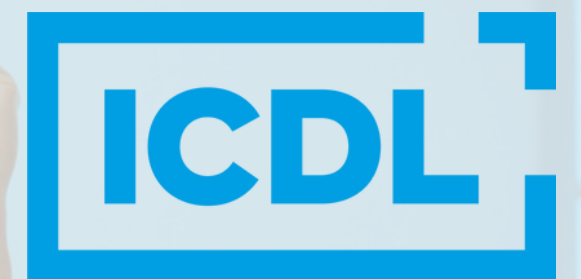

The Digital Skills Standard

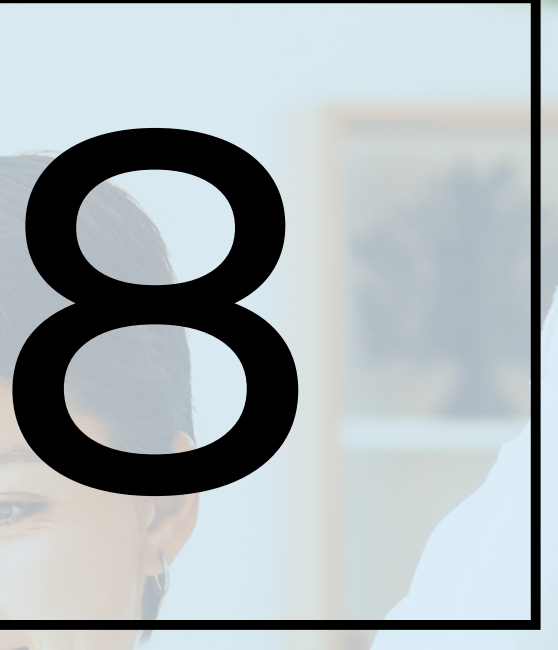

### ฝึกฝน

### วิธีตรวจสอบความคืบหน้าของการเรียนรู้

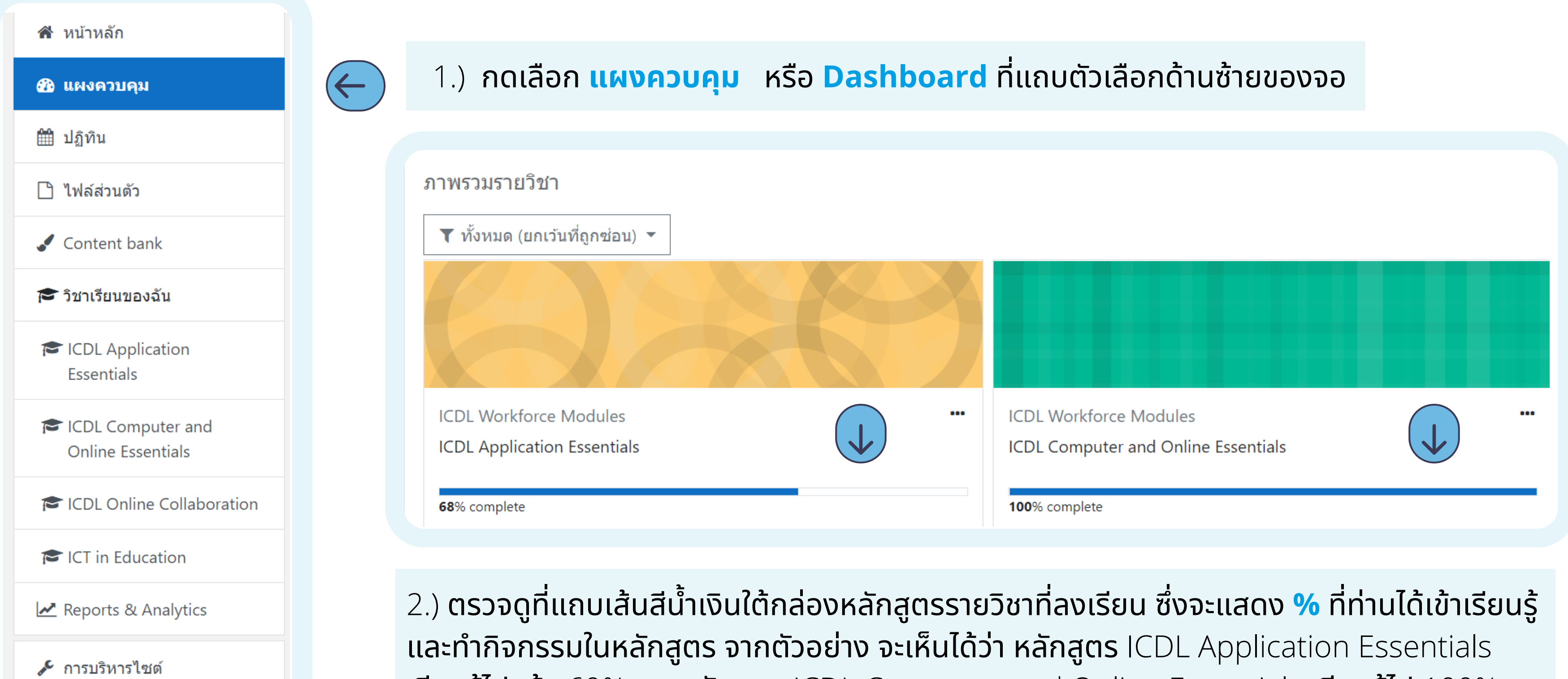

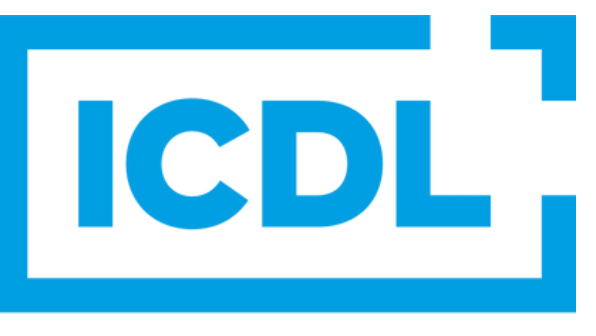

**The Digital Skills Standard** 

เรียนรู้ไปแล้ว 69% และหลักสูตร ICDL Computer and Online Essentials เรียนรู้ไป 100%

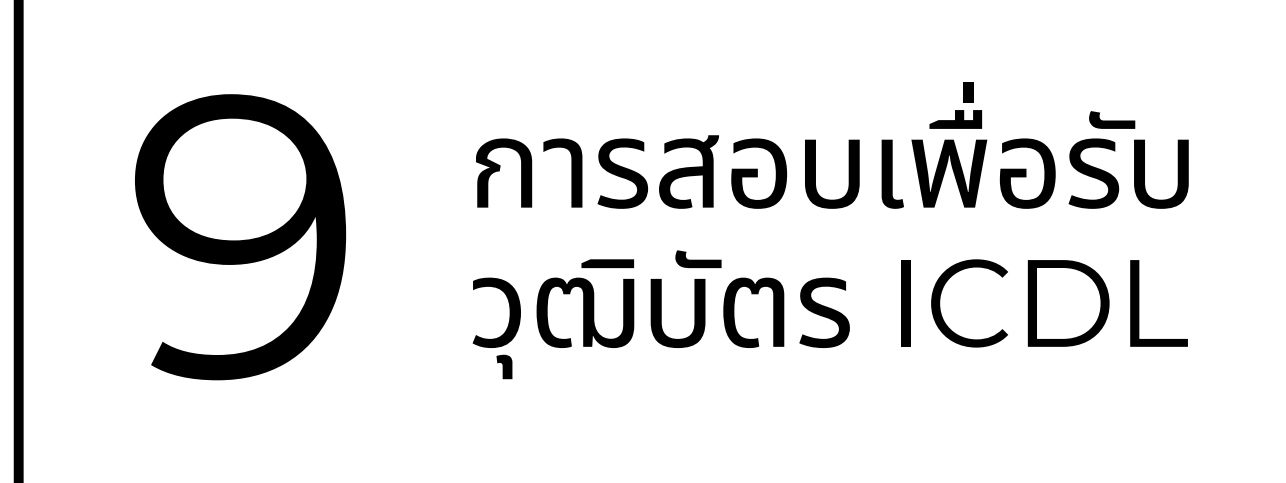

เมื่อเรียนรู้แล้วและพร้อมทำการสอบแล้ว กรุณาตรวจสอบวัน เวลา สถานที่ เพื่อเข้าทำการสอบกับหน่วยงานของท่าน และ กรุณายืนยันและเข้าทำการสอบตามวัน เวลา สถานที่ ที่นัดไว้

กรณีที่ทำการสอบโดยการคุมสอบทางไกลออนไลน์ กรุณาติดต่อ ศูนย์สอบหรือหน่วยงานของท่านเพื่อเตรียมเครื่องคอมพิวเตอร์ และระบบการสอบให้พร้อม

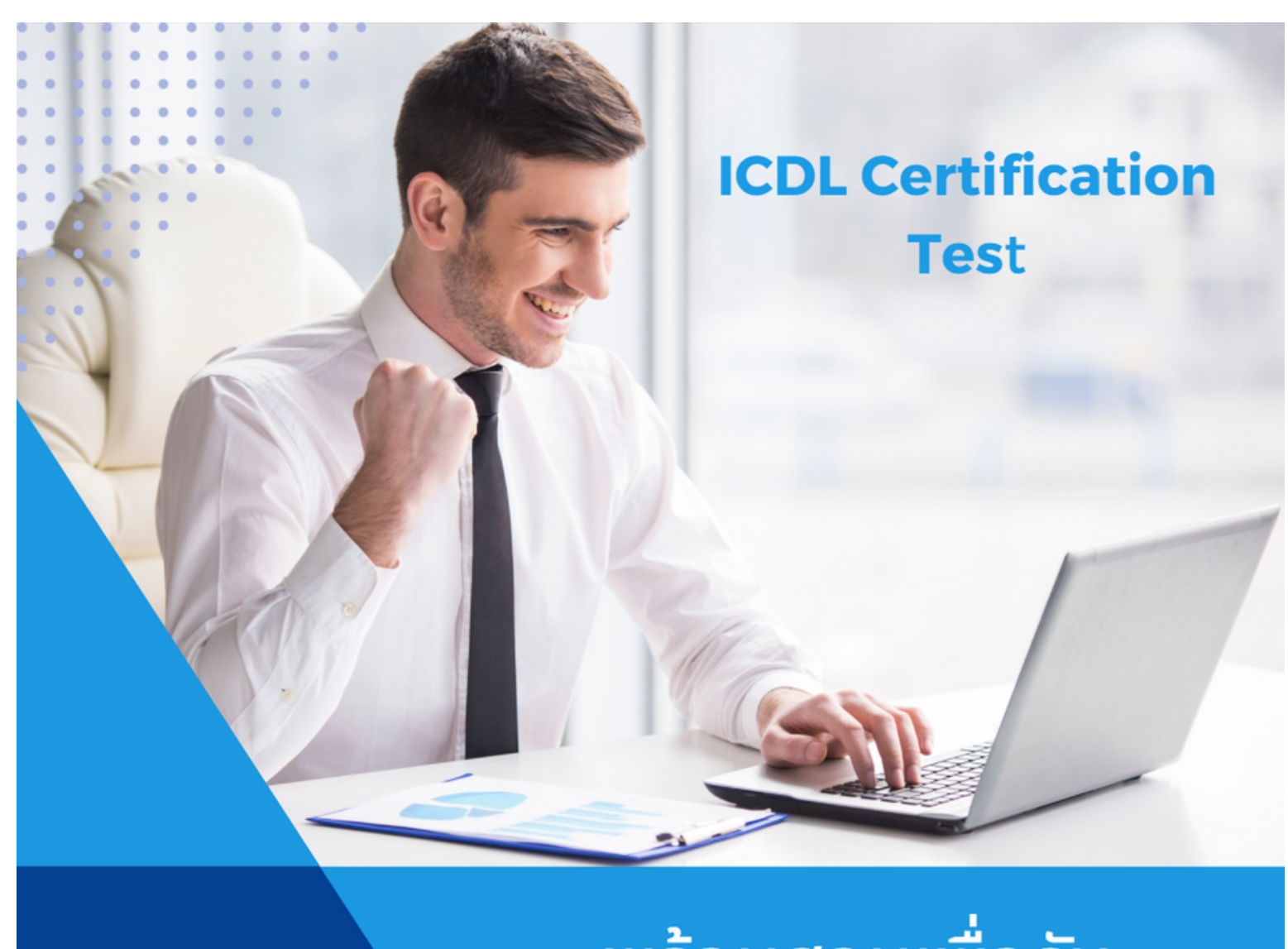

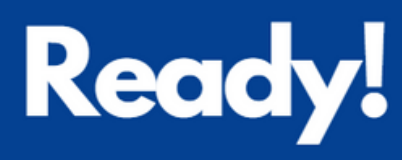

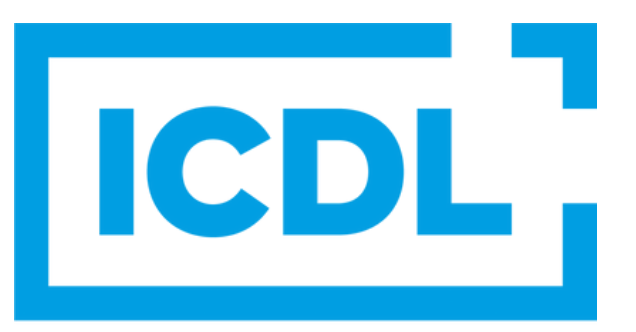

#### The Digital Skills Standard

พร้อมสอบเพื่อรับ วุฒิบัตร ICDL แล้ว!

### **ວຸฒิบัตร** ICDL

เมื่อท่านเข้าทำการสอบตามมาตรฐาน สากล ICDL ด้วยสอบชุดข้อสอบ **ICDL Certificate Test** โดยสอบ ในห้องสอบหรือโดยการคุมสอบทาง ไกลออนไลน์เสร็จและผ่านเกณฑ์ 75%

ท่านจะได้รับการรับรองด้วย ICDL e-Badge ทันทีในอีเมล์ของท่าน และจะ ได้รับ e-Certificate ภายใน 2-4 สัปดาห์หลังจากสอบ ซึ่งท่านสามารถ พิมพ์หรือนำไปแสดงในสื่อออนไลน์ ต่างๆได้ โดยผู้ที่เข้าดูจะสามารถเห็นทุก หลักสูตรที่ท่านได้รับการรับรองทักษะ โดย ICDL และตรวจสอบความถูก ต้องได้ตรงกับ ICDL Foundation

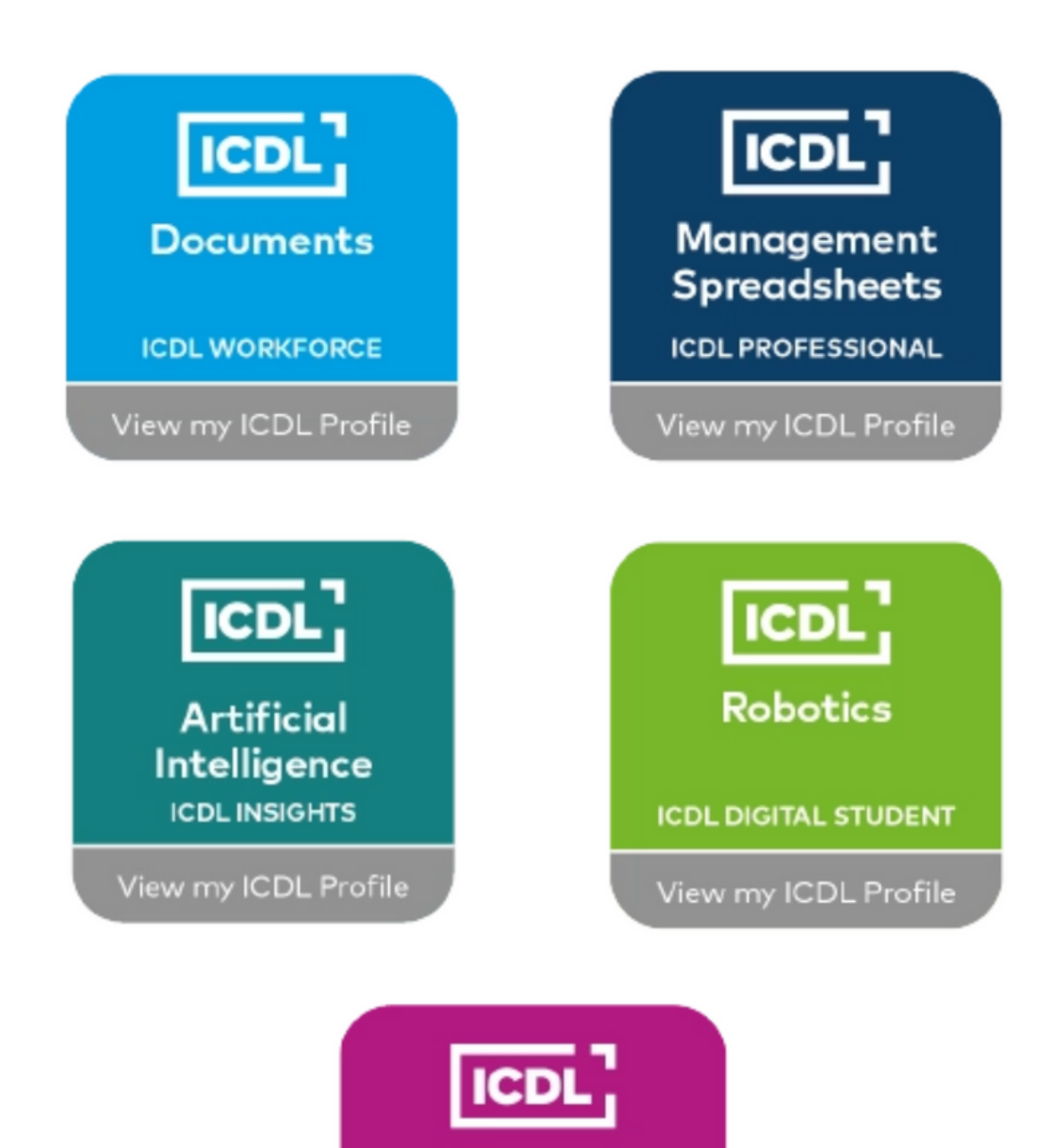

**Digital Citizen** 

ICDL DIGITAL CITIZEN

View my ICDL Profile

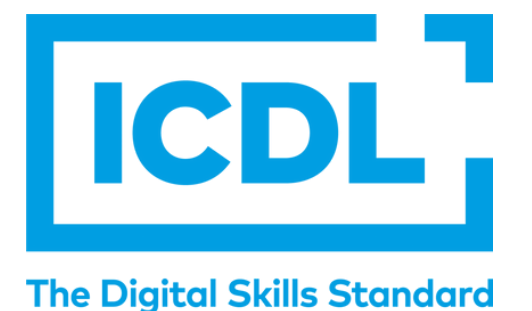

**ICDL** Operator ICD **ICDL Profile Certificate** Forename Surname 012345678910 Candidate No. Candidate Norm has successfully completed the following modules: ICDL Workforce Module Name Syllabus/Version Date Word Processing V1/V0.0 00/00/0000 Spreadsheets V1/V0.0 00/00/0000 V1/V0.0 00/00/0000 IT Security ICDL Professional Syllabus/Software Version Date Module Name V1/V0.0 Digital Marketing 00/00/0000 Advanced Presentation 00/00/0000 V1/V0.0 V1/V0.0 00/00/0000 Computing Signature DD/MM/YYYY Forename Surname, ICDL Ireland Date (CD)

หมายเหตุ: หากต้องการวุฒิบัตรแบบพิมพ์มาให้แล้ว จะมี ค่าบริการ 500 บาทและค่าจัดส่งตามจริง

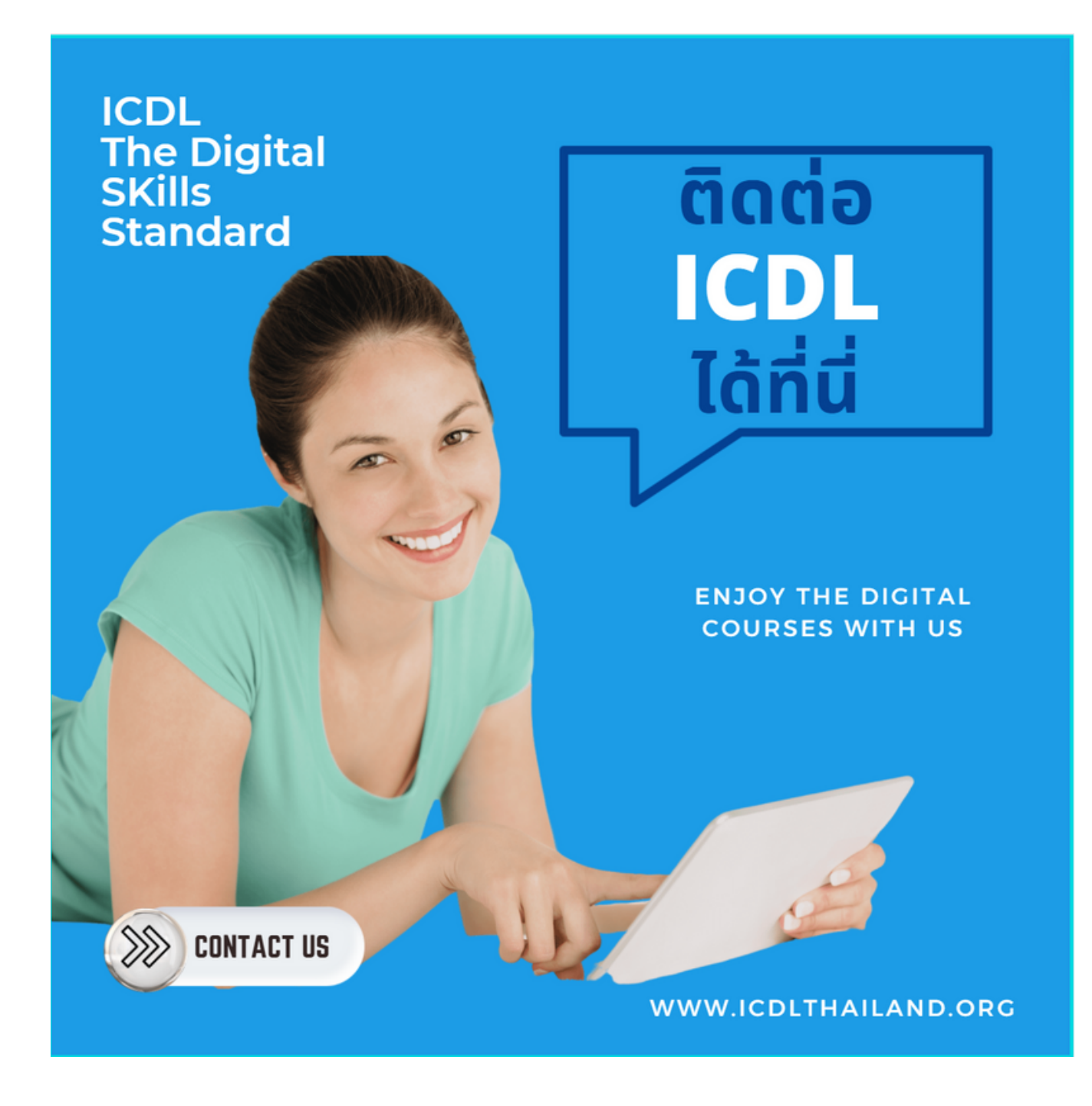

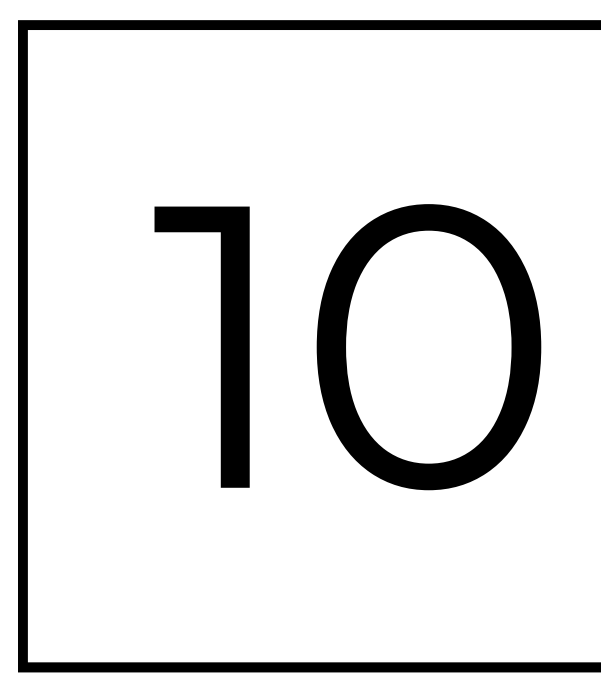

หากมีคำถาม หรือ ต้องการสมัครเรียนรู้เพิ่ม ท่าน สามารถติดต่อที่หน่วยงานที่จัด/ศูนย์สอบ ICDL ที่ท่าน ติดต่อ หรือ ติดต่อเจ้าหน้าที่ ICDL ผ่านทาง Line Official: @icdlthailand

เจ้าหน้าที่ยินดีให้คำแนะนำและให้ข้อมูลด้านต่างๆเกี่ยว กับการพัฒนาด้วยมาตรฐานสากล ICDL

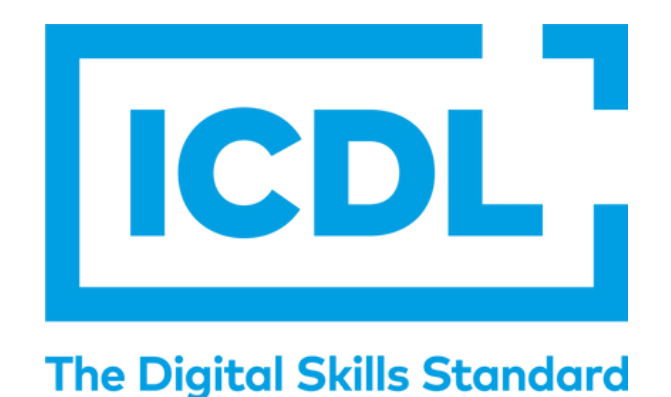

### สมัครเรียนรู้หรือ สอบถามเพิ่มเติม

### Live as if you were to die tomorrow. Learn as if you were to live forever!

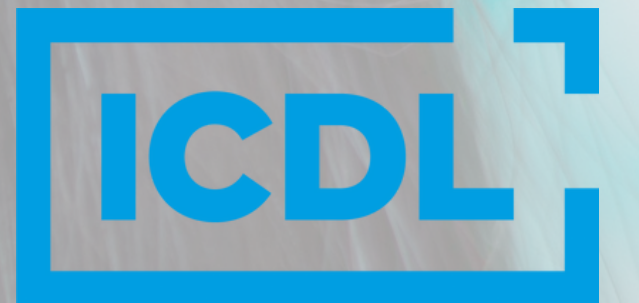

**The Digital Skills Standard** 

#### Mahatama Gandhi

### GOOD LUCK ! BE THE TECH READY TODAY!

# I'm TechReady

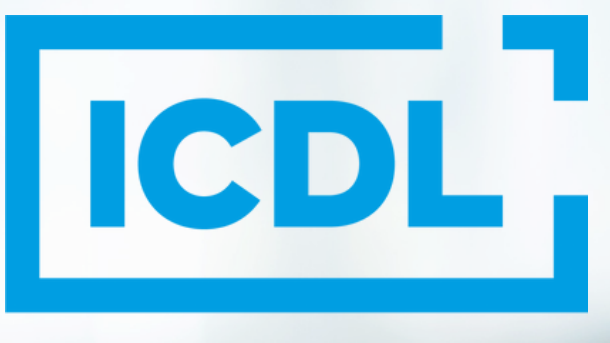

#### **The Digital Skills Standard**

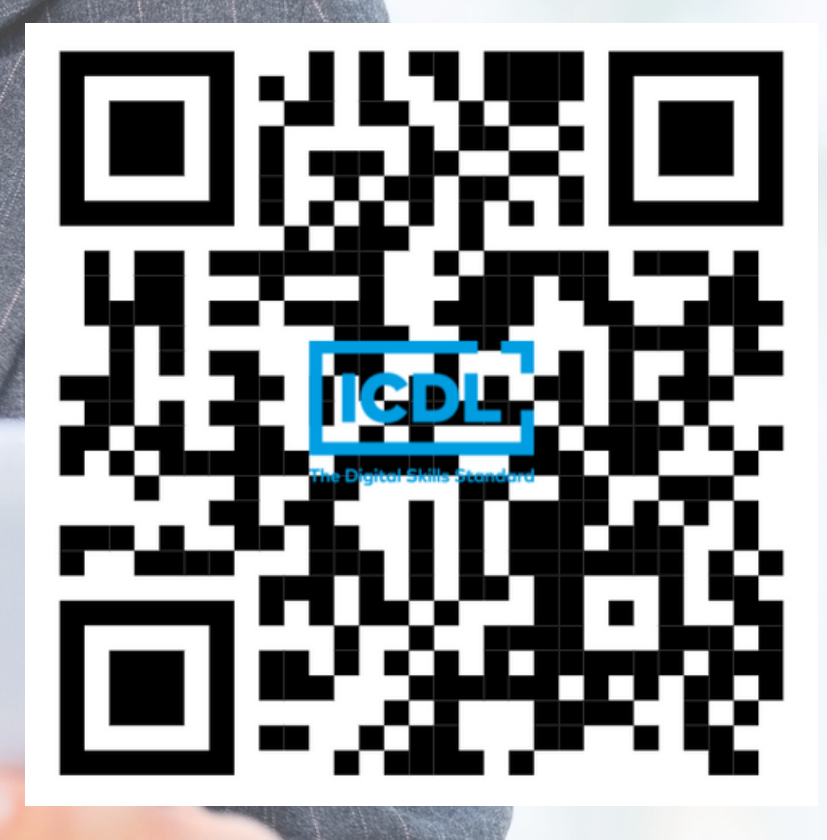